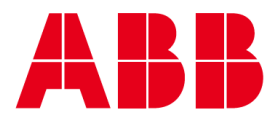

ABB MEAREMENT & ANALYTICS | Configuration - Parameterization Instruction

## Use ABB FIM tool to configure LST200 ultrasonic level transmitter

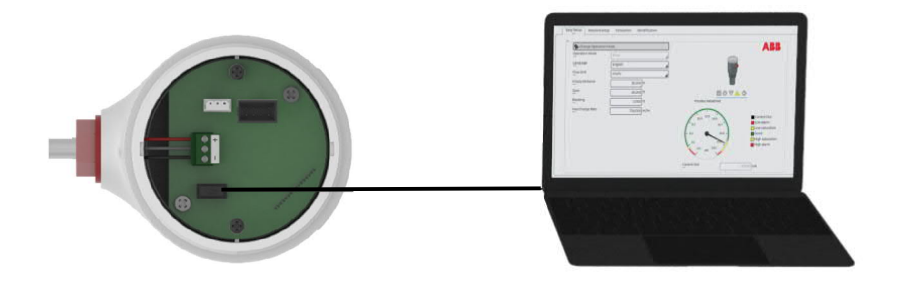

## For more information

Further publications for LST200 are available for free download from: https://new.abb.com/products/measurementprod ucts/zh/lst200-language

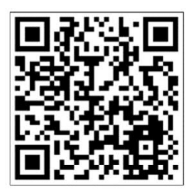

Measurement made easy ABB FIM tool, Configeration made easy

ABB FIM tool with LST200 FDI package, easier configuration and troubleshooting via computer

Advanced open channel flow measurement configuration interface, no need to be an expert

Interface cable with dual purpose, configuration and firmware upgrade (consult with ABB)

## Before start

Read the operation instruction carefully before installation and configuration. Wrong wiring or operation could cause damage to the device.

Connection

- Ensure the LST200 is not plugged in to any power supply
- Connect the Interface cable (ABB P/N: 3KXL065113U0100) to the device and computer as showed below
- Mount the retaining clip on the enclosure to secure the connection
- Push "down" the switch to FIM configuration mode

## **WARNING**

Check the white spot and ensure plugging in with right direction Switch "up" is for firmware upgrade mode which could damage the device, consult ABB if you need

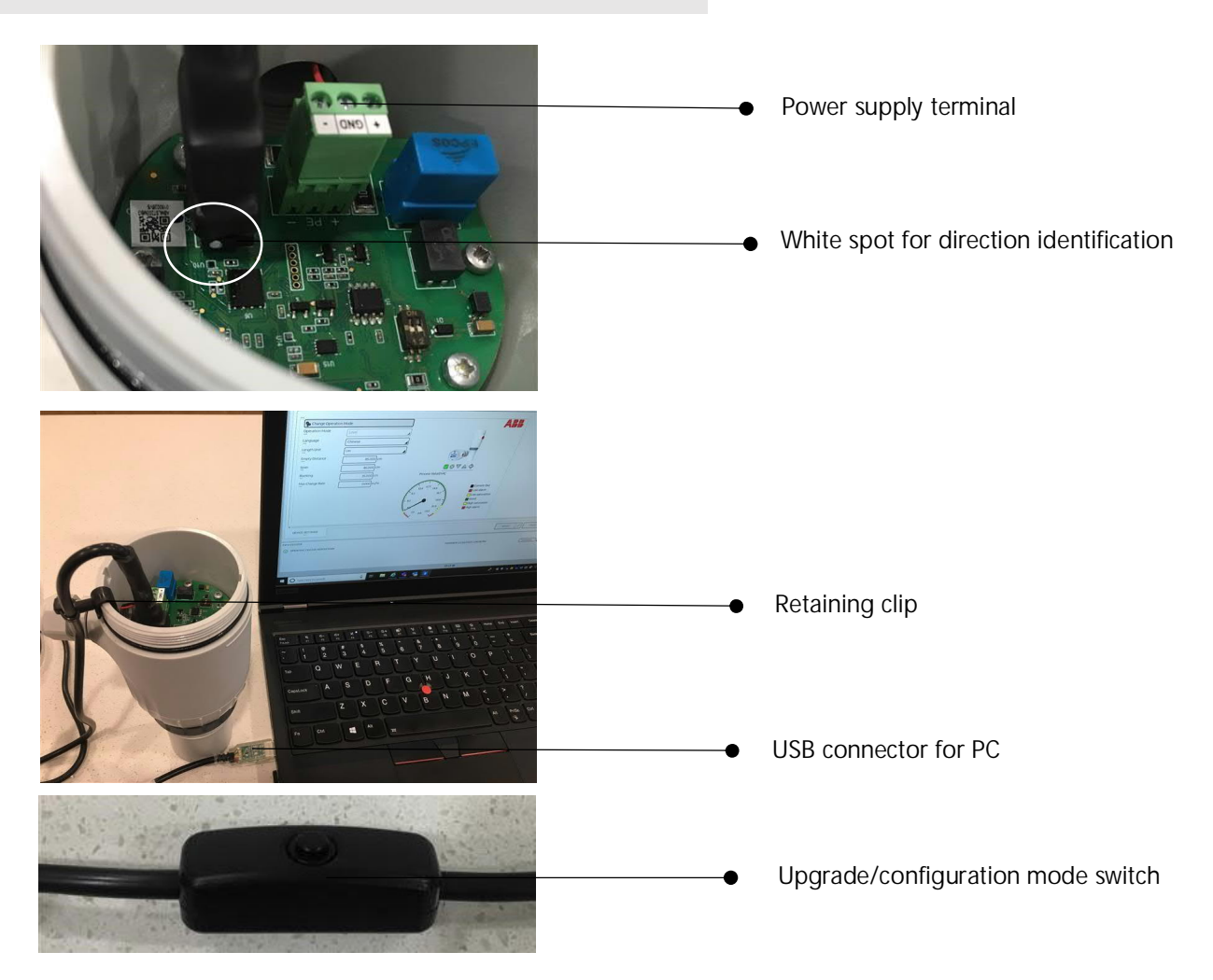

Software installation

You may need to download the cable driver and ABB FIM tool (Free version is enough for LST200)

Interface cable Virtual COM Port driver (VCP) Link is as below, After successful installation, windows will allocate a port number to the cable automatically

https://www.ftdichip.com/Drivers/CDM/CDM21228\_Setup.zip

ABB FIM tool link as below

https://new.abb.com/control-systems/fieldbus-solutions/fim/free-trial-software

Configuring using the ABB FIM with LST200 FDI package

ABB's Field Information Manager (FIM) software employs Field Device Integration (FDI) technology and is equipped with high-performance and innovative graphical user interface that helps technicians to effectively work with the process instrumentation.

Note:

- It may take 1 min to start the FIM software
- You don't need to order licensee for LST200's setup, free version is enough
- If the connection was lost, you may need to restart the FIM software
- 1. If you are the first time to use FIM to configure LST200, you need to go to the "DEVICE CATALOG" to find and click the LST200 tag and download the LST200 FDI package online

| A | <b>BB</b> Field Information Mana                                                                                                    | ger - Default   |            |               |                                        |                  |               |               |
|---|----------------------------------------------------------------------------------------------------|-----------------|------------|---------------|----------------------------------------|------------------|---------------|---------------|
| Ξ | Search                                                                                                    | Q Select Filter |            | 🖹 Save Filter | $\mathbf{v}_{\mathbf{x}}$ Reset Filter | 🛃 Import 🛛 🏐     | FieldComm EDD | s 🤫 Refresh   |
|   | DEVICE CATALOG (46 / 46)                                                                                                    |                 |            |               |                                        |                  |               |               |
|   | T DEVICE TYPE (ID)                                                                                                    | ₩ MANUFA        | 7 LOCATION |               | ₽ CLASSIFI                             | ₩ ТҮРЕ           |               | ∑ SUPPOR      |
| ľ | GENERIC (0x0082)                                                                                                    | ABB             | cal        | HART 5        | Universal                              | Generic Device P | 01.00.00      | All Supported |
|   | GENERIC (0x1A82)                                                                                                    | ABB             | cal        | HART 7        | Universal                              | Generic Device P | 02.00.00      | All Supported |
|   | GENERIC (0x1A82)                                                                                                    | ABB             | cal        | HART 7        | Universal                              | Generic Device P | 02.00.0006    | All Supported |
|   | GENERIC (0x9700)                                                                                                    | ABB             | cal        | PROFIBUS PA   | Universal                              | Generic Device P | 01.00.00      | All Supported |
|   | CELICHER DETAILS                                                                                                    | Thorsis Technol | cal        | HART          | Network Compo                          | Specific Device  | 1.0.13        | Not Available |
|   | o FDI Commu PACKAGE                                                                                                    | Thorsis Technol | cal        | PROFIBUS DP   | Network Compo                          | Specific Device  | 1.0.6         | 1.*.*         |
|   | C LST200 (0x1AAA)                                                                                                    | ABB             | cal        | HART 7        | Level                                  | Specific Device  | 01.00.0012    | 1.*.*         |
| D | BOO (0x1AA1) DOCUMENTS                                                                                                    | ABB             | cal        | HART 7        | Level                                  | Specific EDD     | 1.1.0         | 1.*.*         |
|   | USED ATTACHED                                                                                                    | ABB             | cal        | PROFINET      | Network Compo                          | Specific Device  | 2.1.8503      | Not Available |
|   | And the second second se |                 |            |               |                                        |                  |               |               |

2. Go to "TOPOLOGY" and choose the right COM port of the cable from "HART FDI Communication Server", and in the tag" DEVICE SETTINGS", change the Baud Rate to 115200 and click "SEND"

| ABB Field Information Manager - Default        | -DEVICE- HART FDI Communication Server / DEVICE SETTINGS |                                                    |                      |
|------------------------------------------------|----------------------------------------------------------|----------------------------------------------------|----------------------|
| 📰 🗇 Maximize Tree 🔄 Minimize Tree 🐻 Add Server |                                                          | Intel(R) Active Management Technology - SOL (COM3) | Baud Bata            |
| ADDRESS &                                      | isHRT USB                                                | Activate the channel                               | Baud Rate            |
| TOPI USTALL DETAILS OPERATE<br>DEVICES         | ÷809                                                     | USB Serial Port (COM6)                             |                      |
| HARDWARE RT FDI Commun DIAGNOSTIC              | HART" USB Interface Biok space                           | Activate the channel                               | Baud Rate 115200     |
| соме                                           |                                                          |                                                    | 1200 (Standard HART) |
| MORE DELETE SETTINGS                           |                                                          |                                                    | 9600                 |
| 吴. UMC USB Serial Commu                        | THTRSIS                                                  |                                                    | 38400                |
|                                                | TECHNOLOGIES                                             |                                                    | 115200               |
|                                                |                                                          |                                                    | Baud Rate            |
|                                                | Common Settings                                          |                                                    |                      |
|                                                | Multidrop supported                                      |                                                    |                      |
|                                                | Highest Scan Address                                     | ]                                                  |                      |
|                                                | Channel preambles                                        |                                                    | 14                   |
|                                                | Primary Master                                           |                                                    | (A1)                 |
|                                                | Retry Count 3                                            | 1                                                  | +                    |
|                                                |                                                          |                                                    |                      |
|                                                | DEVICE SETTINGS                                          |                                                    |                      |
|                                                |                                                          |                                                    | SEND UNDO CLOSE      |

3. Go back to "TOPOLOGY" and power on the device, the you will find the device icon show as below

| <b>BB</b> Field Information Manager - Default                                             |                                                                                                    |                                                                                                    |
|-------------------------------------------------------------------------------------------|----------------------------------------------------------------------------------------------------|----------------------------------------------------------------------------------------------------|
| 🗊 Maximize Tree 🛛 🖃 Minimize Tree                                                         | 👼 Add Server                                                                                                    |                                                                                                    |
| TOPOLOGY<br>: 문니HART FDI Communicati<br>문니PROFIBUS FDI Commun<br>: 문니UMC USB Serial Commu | COM3 OFFLINE<br>COM<br>UPLCAD named<br>DOWNLOAD named<br>DOWNLOAD named<br>DOWNLOAD Type (ID)<br>MORE<br>Device provide Type (ID)<br>Protocol<br>UPC | OPERATE<br>DIAGNOSTIC<br>DEVICE<br>SETTINGS<br>nation<br>LST200 (0x1AAA)<br>HART 7<br>Specific Device Package |
|                                                                                           | Classification<br>Package Revision<br>Manufacturer                                                                                                   | Level<br>01.00.0012<br>ABB                                                                                    |

4. Start to configure the device according to the Operation Instruction (Unser Manual) and related documents from

https://new.abb.com/products/measurement-products/zh/lst200-language

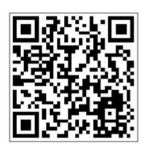

- 1) "Operate" to check the current status of your process condition
- 2) "DIAGNOSTIC" to check information like waveform or alarm history
- 3) "DEVICE SETTINGS" to set units, measuring range, empty distance, 0% and 100% points, linearization table, etc.

- 5. Typical applications—Open channel flow
  - 1) In DEVICE SETTINGS/Easy Setup, change the operation mode to "flow" and you will find the "open channel flow" in Detailed setup menu

| Easy Setup Deta      | E SETTINGS<br>alled setup Simulation Echo Thresho | Id Settings Identification |                 | ABB Field Information Manager - Default   Image: Comparison of the second second seco |
|----------------------|---------------------------------------------------|----------------------------|-----------------|----------------------------------------------------------------------------------------------------|
| Change Operation     | n Mode                                            | ]                          | ABB             | -DEVICE- Unnamed /DEVICE SETTINGS                                                                                                    |
| Language             | Chinese                                           |                            |                 | Easy Setup Detailed setup Simulation Echo Threshold Settings                                                                                                    |
| Empty Distance       | cm                                                |                            |                 | Device Info.                                                                                                    |
| Span<br><br>Blanking | 46.000 cm                                         | Process Value[mA]          |                 | Device Setup                                                                                                    |
| Max Change Rate      | 0.000 m/hr                                        | 125                        | Current Out     | Display<br>Input/Output                                                                                                    |
|                      |                                                   | 8.3 16.7                   | Low alarm       | Process Alarm                                                                                                    |
|                      |                                                   | 4.1 20.9                   | High saturation | Calibrate                                                                                                    |
|                      |                                                   | CO mA 230                  |                 | Open Channel Flow                                                                                                    |

- 2) Parameters setup
  - Select the type of your flume and input the suggested parameters required.
  - Click "Calculate" to get the max. flow (100% point) based on the Span and Empty distance you set
  - Click "Generate" to get the linearization table based on the max. flow.
  - Click "Send Lin Points" to download the settings to your LST200 device and Click YES if you want the settings enabled immediately in your device

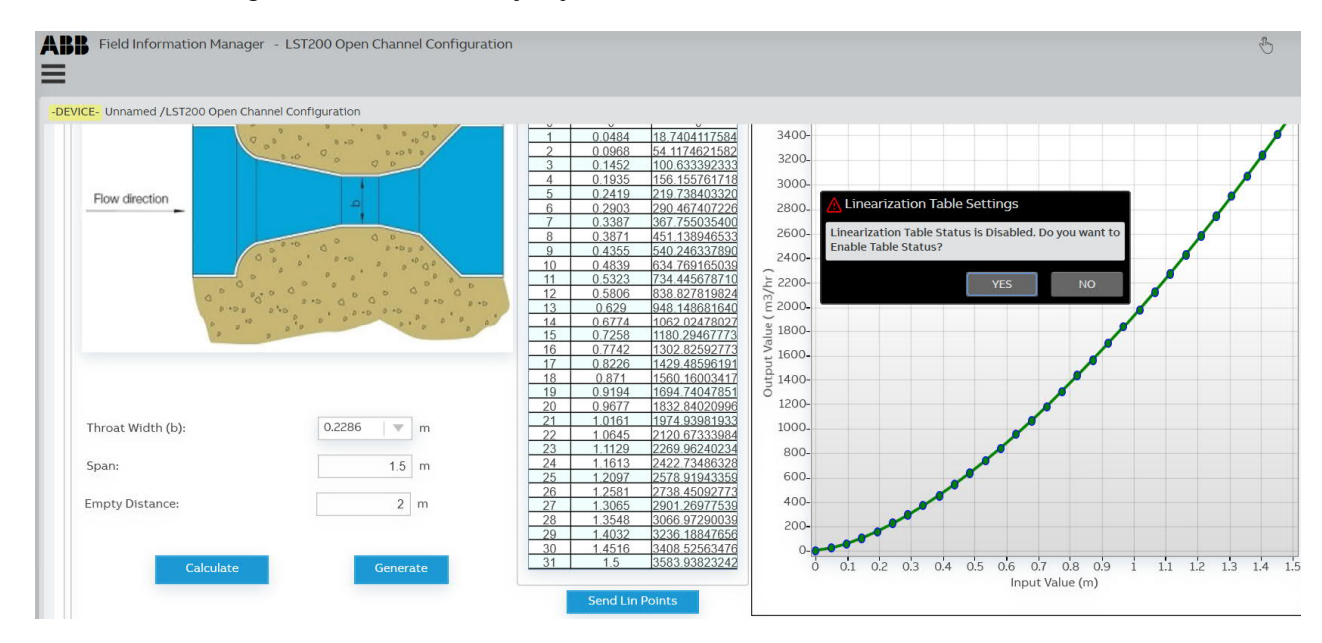

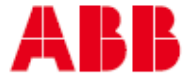

ABB Engineering (Shanghai) Ltd Measurement & Analytics

No. 4528, Kangxin Highway, Pudong New District Shanghai, 201319, P.R. China Tel: +86(0) 21 6105 6666 Fax: +86(0) 21 6105 6677 Mail: <u>CN-SHPMU-orderhandling@abb.com</u> Service Hotline: +86 400 620 9919 Service e-mail: Instrumentservice.abbchina@cn.abb.com abb.com/level

We reserve the right to make technical changes or modify the contents of this document without prior notice. With regard to purchase orders, the agreed particulars shall prevail. ABB does not accept any responsibility whatsoever for potential errors or possible lack of information in this document.

We reserve all rights in this document and in the subject matter and illustrations contained therein. Any reproduction, disclosure to third parties or utilization of its contents – in whole or in parts – is forbidden without prior written consent of ABB.

© ABB 2020

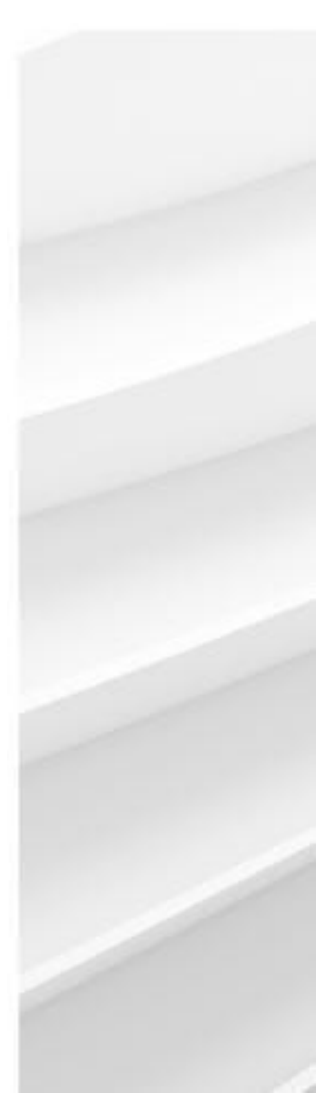

3KXL333200R4521 Rev A 12.2020